## **AP EXAM REGISTRATION PROCESS**

## 24/25 ACADEMIC YEAR

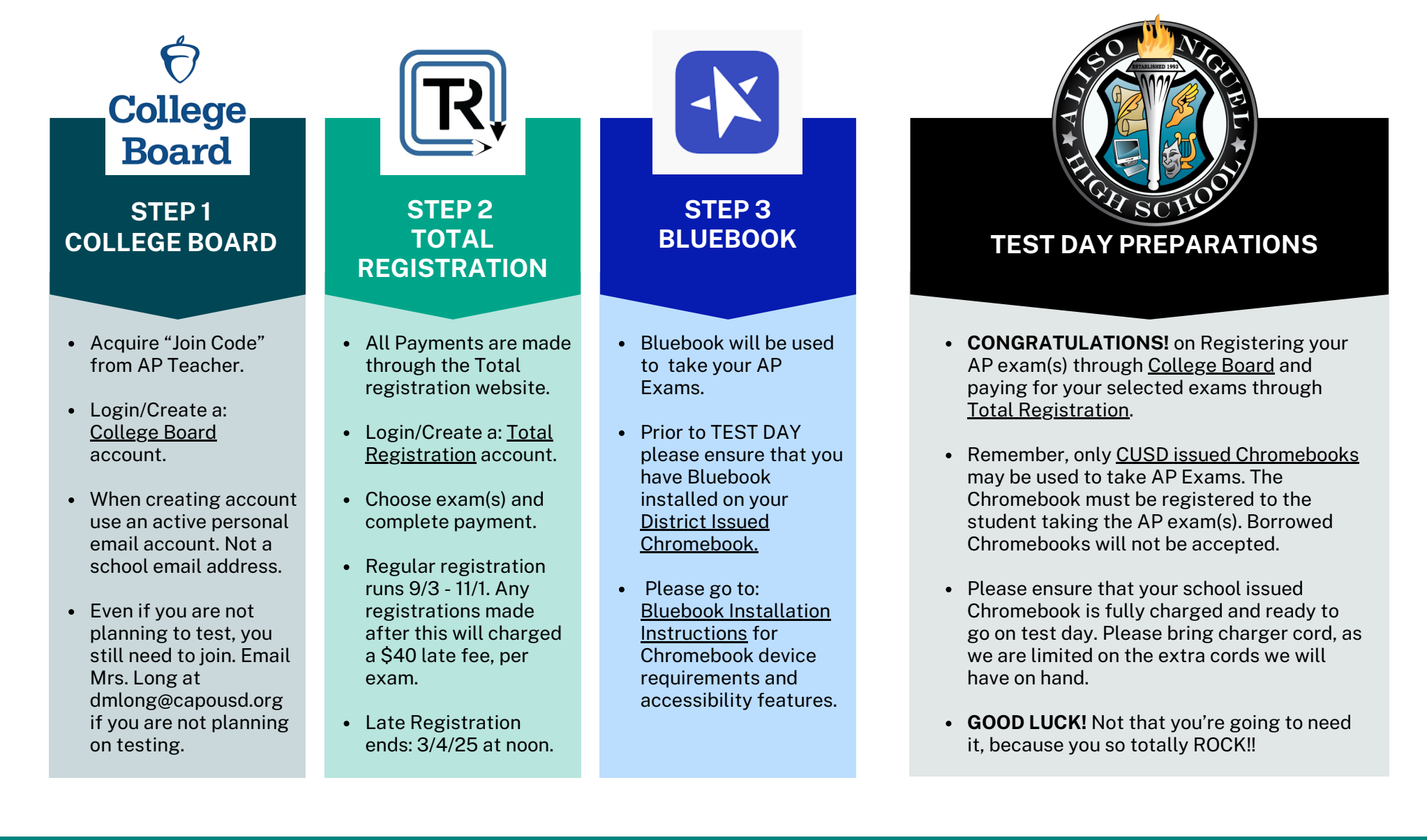

## ALISO NIGUEL HIGH SCHOOL